**University Malaya Medical Centre** 

# **IResearch System**

# **User Manual**

# Prepared By : Nor 'Alia Binti Ramlan

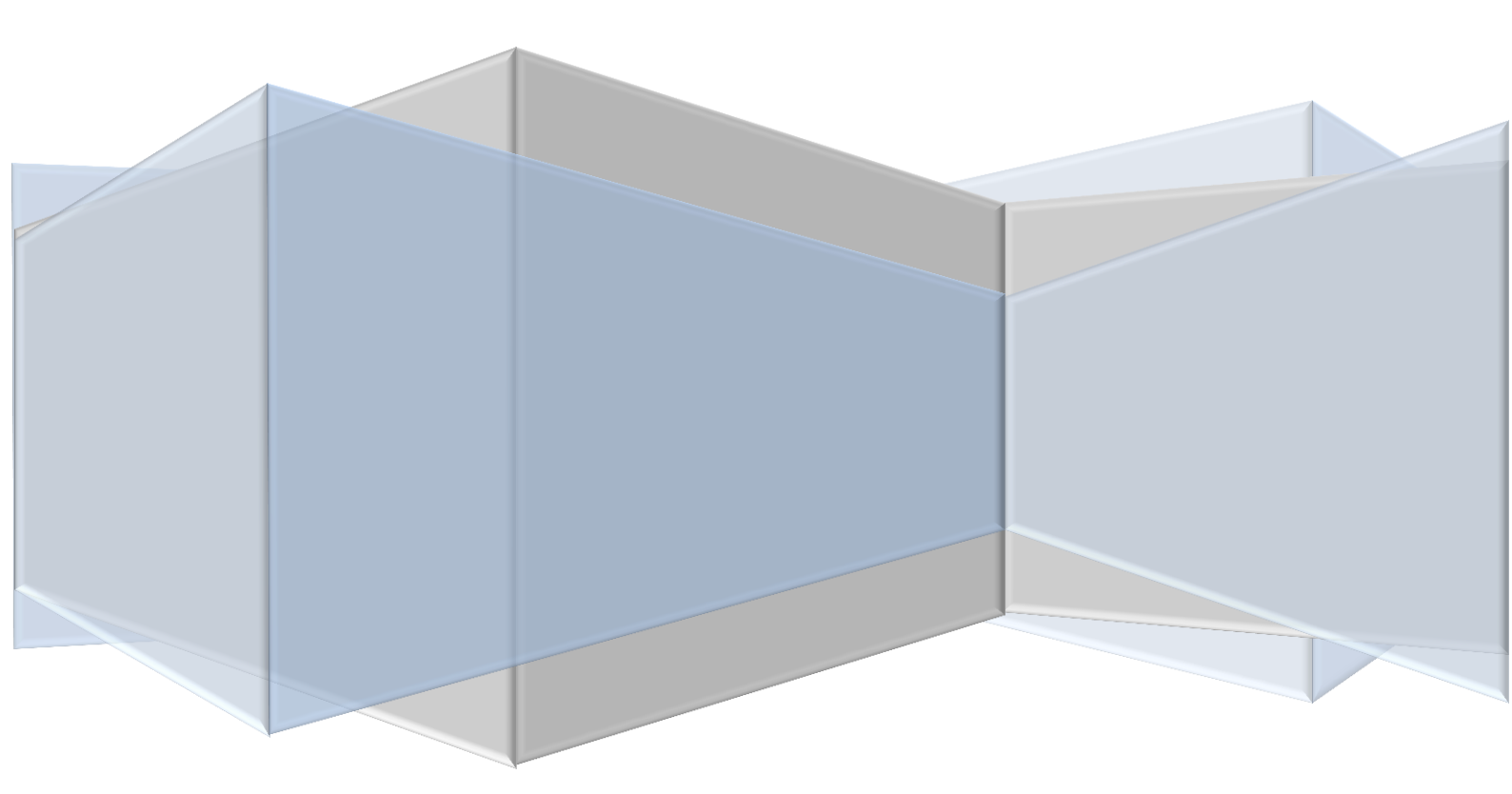

# Content

| 1.0 User manual for applicant                                  |
|----------------------------------------------------------------|
| 1.1 New application                                            |
| 1.2 Update NMRR.ID5                                            |
| 1.3 Notification : Application returned5                       |
| 2.0 User manual for head of department6                        |
| 3.0 User manual for other head of department involve6          |
| 4.0 User Manual for CIC                                        |
| 4.1 New application verification                               |
| 4.2 NMRR.ID verification                                       |
| 4.3 Clinical Trial Aggreement(CTA) verification                |
| 4.4 Budget Verification                                        |
| 5.0 User Manual for SMEC(Medical Ethics Committee Secretariat) |
| 6.0 User Manual for CMEC(Medical Ethics Committee Chairperson) |
| 7.0 User Manual for Table for Meeting10                        |
| 8.0 User Manual for Committee Member11                         |
| 8.1 Committee Member (UMMC/FOM Staff)11                        |
| 8.2 Committee Member (NON UMMC/FOM Staff12                     |

### **1.0 User Manual For Applicant**

#### **1.1 New Application**

- 1) Login to Portal <u>my.ummc.edu.my</u>
- 2) Click on eservices-> iResearch

| MALAYA<br>USAT PERUBATAN UM |                                       | 34          | <b>WUM</b>              | MC                |                 |
|-----------------------------|---------------------------------------|-------------|-------------------------|-------------------|-----------------|
| NGGUNA : NOR 'ALIA BINTI RA | MLAN                                  |             |                         | Kata Ki           | unci :          |
| Notifikasi                  | Umum Pen                              | tadbiran K  | linikal Sokongan Klinik | al Manual Penggun | a Muat Turun    |
| Latihan/kursus (3)          |                                       |             | Umum.                   |                   |                 |
| tama                        | 1.1                                   |             | C                       |                   |                 |
| erroral                     | <b>4</b>                              |             | Emel PPUM               |                   | Posed Percenter |
| Servis                      | Maklumat Kakitangan                   | Aduan Pelar | nggan Emel              | Permohonan SSC    | ) ez Form       |
| anduan relefon              | · · · · · · · · · · · · · · · · · · · |             |                         |                   |                 |
| skeliling                   | K 🚬                                   | 5.6         | 7-1                     | 0000              | Baltuman        |
| emakan                      | HELPDESK<br>NADUUT                    | X           |                         | <b>SEI</b>        | Routin          |
| enyeliaan                   | Aduan ICT                             | Web Wo      | rk Pengurusan Stor      | Portal OSH        | Dokumen Kualit  |
| entadbir Sistem             |                                       |             |                         |                   |                 |
| autan                       | Borner                                | RISK        |                         |                   | Madaa           |
| og Keluar                   | Lauden                                |             |                         | N.COMO            | Roberten        |
|                             | burany Insiden                        | e-RISIKO    | rempanan Fasiin         | MYEDMS            | T Kesearch      |

3) iResearch Dashboard

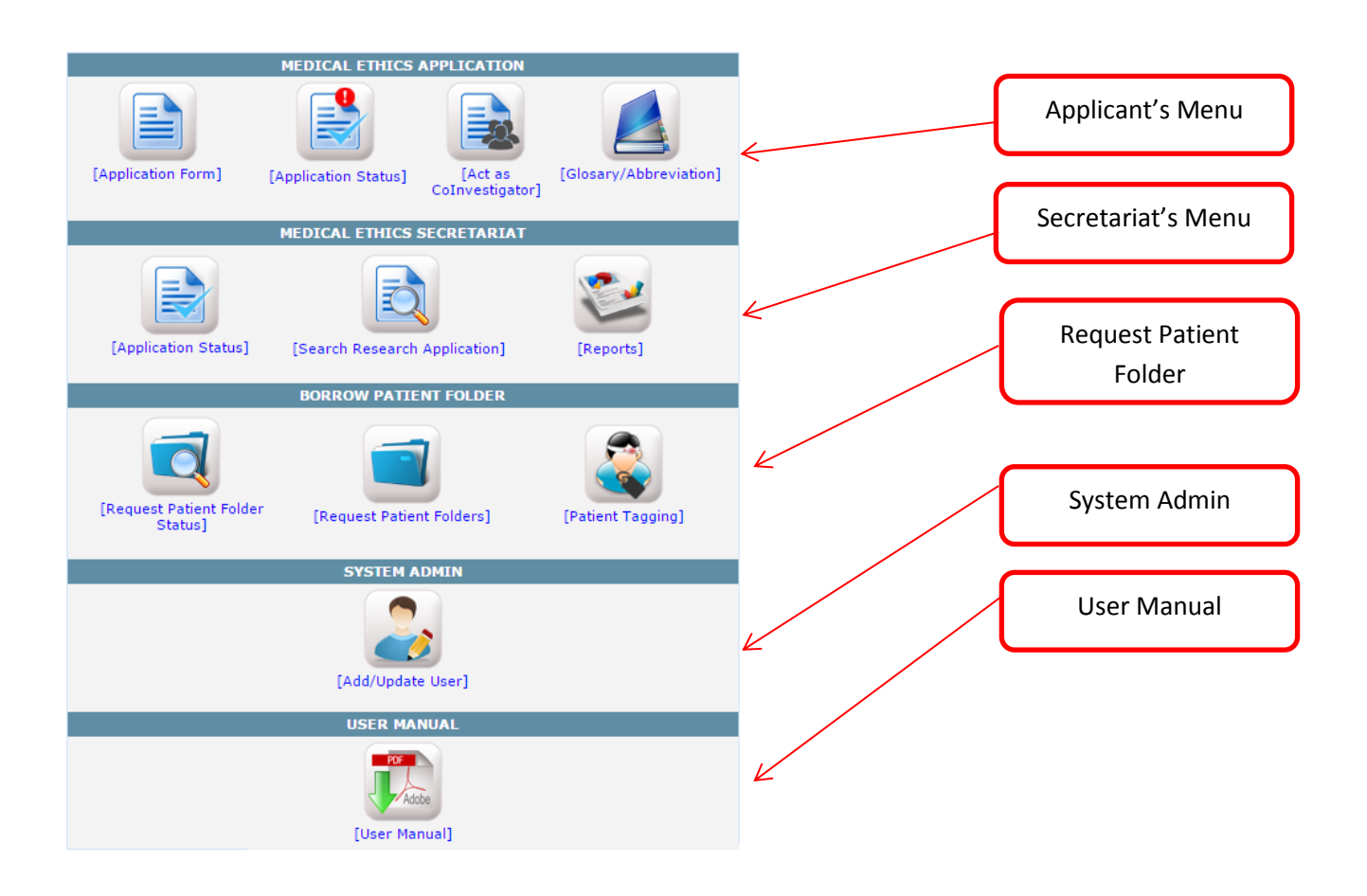

4) Instruction to apply.

#### **INSTRUCTION TO APPLY\***

- Only Principal Investigator from UMMC/Faculty of Medicine are allowed to apply through this portal (who has Single Sign On (SSO) Username and Password).
- 2) Please submit your application at least one (1) week before the Deadline of Acceptance by Secretariat (Refer table at No.8).
- 3) Please complete every stage of application before you save and proceed.
- 4) DO NOT LEAVE the text field in blank. Please put NONE for any field which are not applicable to your study project. 5) Please prepared the following documents (if applicable) to be uploaded along the stage of application:
  - i) Resume and GCP certificate
  - ii) Study protocol iii) Patient Information Sheet in English and translated languages
  - iv) Consent form in English and translated languages v) Insurance certificates vi) Investigator's Brochure

  - v) Any other documents which support the study project.
- 6) For any Interventional Clinical Research which involves drugs, please register into the National Medical Research Register (NMRR) https://www.nmrr.gov.my.
- 7) Principal Investigator will be contacted through phone call and email if the study needs to be presented in monthly MEC meeting.
- 8) MEDICAL ETHICS COMMITTEE DEADLINE SUBMISSION AND MEETING SCHEDULE FOR YEAR 2015

| DEADLINE<br>ACCEPTANCE BY<br>SECRETARIAT* | DATE OF MEETING* | VENUE*    |
|-------------------------------------------|------------------|-----------|
| 9 JAN                                     | 21 JAN           | PUSPASARI |
| 6 FEB                                     | 25 FEB           | LILI      |
| 6 MAR                                     | 25 MAR           | PUSPASARI |
| 10 APR                                    | 22 APR           | PUSPASARI |
| 8 MAY                                     | 20 MAY           | PUSPASARI |
| 5 JUNE                                    | 17 JUNE          | PUSPASARI |
| 10 JUL                                    | 29 JUL           | PUSPASARI |
| 7 AUG                                     | 19 AUG           | PUSPASARI |
| 4 SEPT                                    | 30 SEPT          | PUSPASARI |
| 9 OCT                                     | 21 OCT           | PUSPASARI |
| 6 NOV                                     | 25 NOV           | PUSPASARI |

Please call Secretariat (En.Mohd Izanie Che Yusoff) at 603-79492251/3209 if you need any assistance

CONTINUE >>

#### 5) Application Form

| •                              | Instruction To Apply  Mair | Menu   Application Status   |                                |
|--------------------------------|----------------------------|-----------------------------|--------------------------------|
| ew Application Form            |                            |                             |                                |
| TEP1 : GENERAL INFORMATION     | STEP2 : RESEARCH DETAILS   | STEP3 : PROJECT INFORMATION | STEP4 : METHODOLOGY            |
| STEP5 : ETHICAL ISSUES STEP    | 5 : REVIEW & SUBMIT        |                             |                                |
|                                |                            |                             |                                |
| General Information            |                            |                             |                                |
|                                |                            |                             |                                |
| 1. Project Title*              |                            |                             |                                |
| · · · · ·                      |                            |                             |                                |
| 2. Protocol.No                 |                            |                             |                                |
| 3. Research Type*              | - Select -                 | T                           |                                |
| 4. Clinical Research Sub-Type* | - Select -                 | τ                           |                                |
| 5. General Area*               | - Select -                 | •                           |                                |
| 6. Therapeutic Area*           | - Select -                 |                             |                                |
|                                | - Select -                 |                             |                                |
| /. Disease Area                |                            |                             |                                |
| Cancer                         | Haematology disorder       | Cardiovascular disorder     | Metabolic /                    |
| Cancer including               | Anemia                     |                             | Endocrine disorder             |
| Leukaemia                      |                            | Cerebrovascular disorder /  | Hyperlipidarmias               |
|                                |                            | Stroke                      | Obesity     Metabolic Syndrome |
|                                |                            | Heart Failure               | _ nearbone syndrome            |

1)STEP1: General Information 2)STEP2: Research Details 3)STEP3: Project Information 4)STEP4: Methodology 5)STEP5:Ethical Issues 6)STEP6: Review & Submit - Check all information and submit application.

#### 6) Application status

| Main Menu |

|   | Application Information |          |         |                          |                                 |                         |                |                     |                      |                        |                      |      |
|---|-------------------------|----------|---------|--------------------------|---------------------------------|-------------------------|----------------|---------------------|----------------------|------------------------|----------------------|------|
| 1 | ۱o.                     | MECID.No | NMRR.ID | Project<br>Title         | Applicant                       | Date of<br>application  | HOD<br>Comment | CIC<br>Verification | SMEC<br>Verification | CMEC/DCMEC<br>Approval | Status               |      |
|   | 1                       | 20141-1  | NM902   | Test<br>Research<br>2014 | NOR<br>'ALIA<br>BINTI<br>RAMLAN | 2/25/2014<br>4:24:16 PM |                | ×                   | <b>&gt;</b>          | ×                      | Keputusan-<br>Terima | view |

-Notification (Application have been approved and applicant should register study with NMRR (<u>www.nmrr.gov.my</u>). Then update application with NMRR ID number.

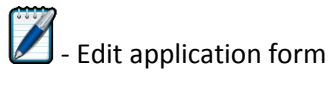

view - View application form

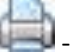

- Print approval letter

#### **1.2 Update NMRR ID Number**

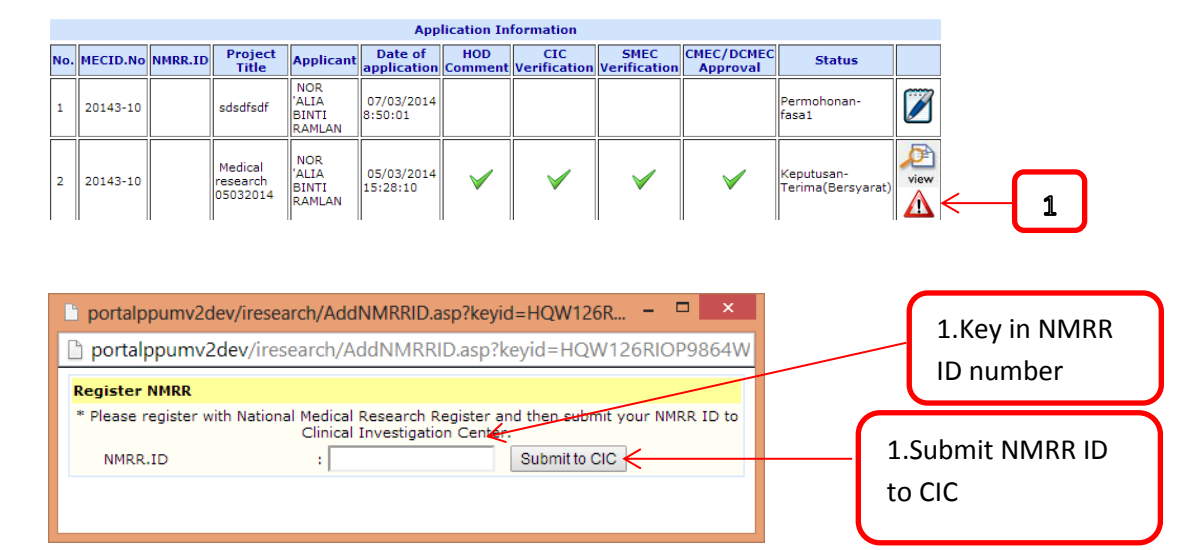

#### **1.3 Notification : Returned Application**

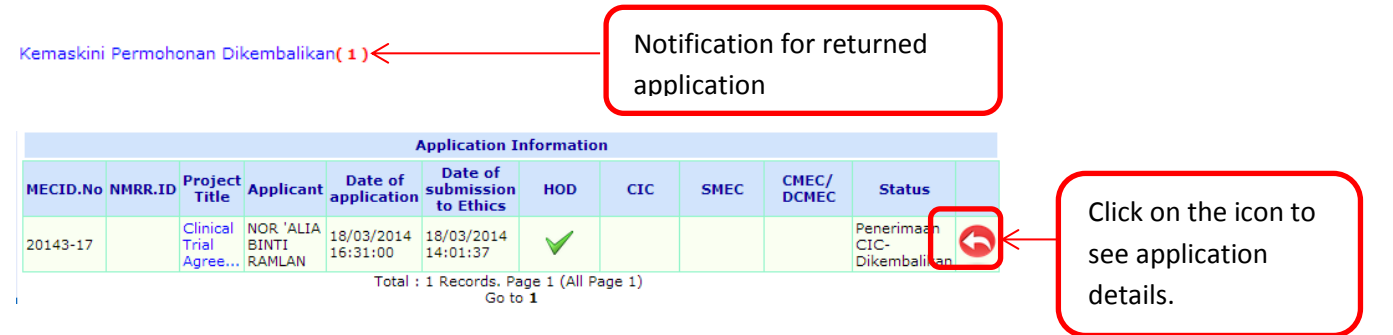

| I | New A | oplication Form           |                                                         |                     |
|---|-------|---------------------------|---------------------------------------------------------|---------------------|
| ( | Ple   | ase update your resume.To | 1                                                       | Returned            |
| ſ | STEP1 | : GENERAL INFORMATION     | STEP2 : RESEARCH DETAILS STEP3 : PROJECT INFORMATION    | application reason. |
|   | STEP4 | : METHODOLOGY STEP5       | : ETHICAL ISSUES STEP6 : REVIEW & SUBMIT                |                     |
|   | Gen   | eral Information          |                                                         |                     |
|   |       |                           |                                                         |                     |
|   |       |                           |                                                         |                     |
|   | 1.    | Project Title*            | Clinical Trial Agreement                                |                     |
|   | 2.    | Protocol.No               | 123456                                                  |                     |
|   | з.    | Research Type*            | Clinical                                                |                     |
|   | 4.    | Clinical Research Sub-    | Interventional Study : Clinical Trial/Clinical Research |                     |

# 2.0 User Manual for Head of Department

| C        | N           | atifikaci                |                         |                        |             |                  | Senarai               | Permoho           | onan Peny            | elidikan \       | /ang Pe        | erlu Dis | sahkan |    |   |  |
|----------|-------------|--------------------------|-------------------------|------------------------|-------------|------------------|-----------------------|-------------------|----------------------|------------------|----------------|----------|--------|----|---|--|
|          | Curti ( 2)  | UIIKasi                  |                         | Kelulusa               | n Ketu      | ia Jabatan Per   | nyelidikan <b>( 1</b> | · <del>&lt;</del> |                      |                  |                |          |        |    |   |  |
|          |             |                          |                         |                        |             |                  |                       |                   |                      |                  |                |          |        |    |   |  |
|          | Edms (31)   |                          |                         |                        |             |                  |                       |                   |                      |                  |                |          |        |    |   |  |
|          | Latihan/ku  | rsus (6)                 |                         |                        |             |                  |                       |                   |                      |                  |                |          |        |    |   |  |
| <b>→</b> | Penyelidika | n (Ethics)               | (1)                     |                        |             |                  |                       |                   |                      |                  |                |          |        |    |   |  |
| U        | Jtama       |                          |                         |                        |             |                  |                       |                   |                      |                  |                |          |        |    |   |  |
|          |             |                          |                         |                        |             |                  |                       |                   |                      |                  |                |          |        |    |   |  |
|          |             |                          |                         | NE                     |             | SEARCH AE        | ΡΕΙ ΤΟ ΔΤΤΟ           | )N                |                      |                  |                |          |        |    |   |  |
| No.      | MECID.No    | Project<br>Title         | Applican                | nt Date<br>applic      | of<br>ation | Approval<br>SMEC | Approval<br>HOD       | Approval<br>CIC   | Approval<br>Director | Approval<br>CMEC | Status         |          |        | ٢  |   |  |
| 1        | 20143-2     | Test<br>research<br>2014 | NOR 'ALIA<br>BINTI RAML | AN 3/3/20:<br>3:31:17  | L4<br>PM    |                  |                       |                   |                      |                  | Akuan<br>Ketua | view     | <      | -L | 5 |  |
|          |             |                          |                         |                        |             |                  |                       |                   |                      |                  |                |          |        |    |   |  |
|          |             |                          |                         | PREVI                  | ous         | RESEARCH         | APPLICA               | ΓΙΟΝ              |                      |                  |                |          |        |    |   |  |
| No.      | MECID.No    | Project<br>Title         | Applicant               | Date of<br>application | A           | Approval<br>SMEC | Approval<br>HOD       | Approval<br>CIC   | Approv               | al App<br>or Cl  | roval<br>MEC   | Status   |        |    |   |  |
|          |             |                          |                         |                        |             |                  |                       |                   |                      |                  |                |          |        |    |   |  |
|          |             |                          |                         |                        |             |                  |                       |                   |                      |                  |                |          |        |    |   |  |
|          |             | _                        |                         | HEAD OF                | DEPA        | ARTMENT RE       | COMMEND               | ATION             |                      |                  |                |          | /      |    |   |  |
|          |             |                          |                         |                        |             |                  |                       |                   |                      |                  |                |          |        | L  | 4 |  |
| Con      | nment       | :                        |                         |                        |             |                  |                       |                   |                      |                  |                |          |        |    |   |  |
|          |             |                          |                         |                        |             |                  |                       | 1                 |                      |                  |                |          |        |    |   |  |
|          |             |                          |                         |                        | S           |                  | SET                   |                   |                      |                  |                |          |        |    |   |  |
|          |             |                          |                         |                        |             |                  |                       |                   |                      |                  |                |          |        |    |   |  |

# 3.0 User Manual for other department involve(HOD).

| Notif            | fikasi      | Senarai Permohonan Penyelidikan Yang Perlu Disahkan |
|------------------|-------------|-----------------------------------------------------|
| Cuti (3)         |             | Sokongan Ketua Jabatan (Permohonan Fasiliti)( 1)    |
| Edms (31)        |             |                                                     |
| Latihan/kursu    | IS (6)      |                                                     |
| → Penyelidikan ( | Ethics) (1) |                                                     |
|                  |             |                                                     |
|                  |             | HEAD OF DEPARTMENT APPROVAL (FACILITIES)            |
| Status           | : Appro     | ve T                                                |
|                  |             |                                                     |
|                  |             |                                                     |
| Comment          |             |                                                     |
| Comment          | :           |                                                     |
| Comment          | :           |                                                     |

3

## 4.0 User Manual for CIC

# 4.1 New application verification

Login to (http://icic.ummc.edu.my/login.asp)

| UNIVIO<br>OF M<br>CLINICAL INVESTIG | ERSIT<br>ALAY<br>Ation cent       | Y Clinic                | al Inves             | ligalio                  | m Centr<br>Inform               | C<br>nation Syst       | em                                                                                                    | i-                  | CIC                  |                        |                                   |
|-------------------------------------|-----------------------------------|-------------------------|----------------------|--------------------------|---------------------------------|------------------------|----------------------------------------------------------------------------------------------------|---------------------|----------------------|------------------------|-----------------------------------|
|                                     |                                   |                         | Userna<br>Passwo     | Systen<br>me :<br>ord :  | n Login                         | ]                      |                                                                                                    |                     |                      |                        |                                   |
|                                     |                                   |                         | Be                   | est wiew with            | Internet Explore                | er 6 or above.         |                                                                                                    |                     |                      |                        |                                   |
| Notificat                           | ion :<br>Menu<br>Resea<br>Trial F | irch Applica<br>Profile | tion (1) <b>&lt;</b> | <                        | 1                               | )                      |                                                                                                    |                     |                      |                        |                                   |
|                                     | Resea                             | rch Applica             | tion                 |                          |                                 |                        |                                                                                                    |                     |                      |                        |                                   |
| -                                   |                                   |                         |                      |                          |                                 |                        |                                                                                                    |                     |                      |                        |                                   |
| ĺ                                   | Rese                              | arch Applica            | tion(1)              | NMRR.ID                  | Validation                      |                        |                                                                                                    |                     |                      |                        |                                   |
|                                     | No.                               | MECID.No                | NMRR.ID              | Project<br>Title         | Applicant                       | Date of<br>application | HOD<br>Comment                                                                                                    | CIC<br>Verification | SMEC<br>Verification | CMEC/DCMEC<br>Approval | Status                            |
|                                     | 1                                 | 20143-2                 |                      | Test<br>research<br>2014 | NOR<br>'ALIA<br>BINTI<br>RAMLAN | 03/03/2014<br>15:31:17 | <ul> <li>Image: A start of the start of the start of</li></ul> |                     |                      |                        | Akuan<br>Ketua(Alatan)-<br>Terima |
|                                     |                                   |                         |                      |                          |                                 | PREVIOUS               | RESEARCH                                                                                                    |                     | N                    |                        |                                   |
|                                     |                                   |                         |                      |                          |                                 | 1 1003                 | - ALDEARCI                                                                                                    | - ALLERING          |                      |                        |                                   |

| PREVIOUS RESEARCH APPLICATION |                         |                        |                |                     |                      |                        |        |  |
|-------------------------------|-------------------------|------------------------|----------------|---------------------|----------------------|------------------------|--------|--|
| No. MECID.No NMRR.ID T        | oject<br>ïtle Applicant | Date of<br>application | HOD<br>Comment | CIC<br>Verification | SMEC<br>Verification | CMEC/DCMEC<br>Approval | Status |  |

|         |   |                                 | CIC VERIFICATION |   |
|---------|---|---------------------------------|------------------|---|
| Status  | : | Verified  Verified Not Verified |                  | 4 |
| Comment | : | Need Director's Comment         |                  |   |
|         |   |                                 | SUBMIT RESET     |   |

view

3

## 4.2 NMRR ID validation

| ew Re | search Application        |                                                        |         |                       |     | 1.NMRR.ID       |
|-------|---------------------------|--------------------------------------------------------|---------|-----------------------|-----|-----------------|
| New F | Research Application NMRR | T                                                      |         |                       |     |                 |
| No    | Name                      | Title                                                  | NMRR.ID | Action                |     |                 |
| 1     | Adlinda Alip              | New medical research                                   | 3456    | Valid 🔍 Not Valid 🔍   |     |                 |
| 2     | NOR 'ALIA BINTI RAMLAN    | Medical research 05032014                              | NM901   | Valid 🔍 Not Valid 🔍   |     |                 |
| 3     | NOR 'ALIA BINTI RAMLAN    | Research Test 23012014                                 | NM444   | Valid 🔍 Not Valid 🔍 🗲 |     | 2.Select action |
| 4     | NOR 'ALIA BINTI RAMLAN    | Research 24012014                                      | 1234    | Valid 🔍 Not Valid 🔍   |     |                 |
| 5     | NOR 'ALIA BINTI RAMLAN    | asdasd                                                 | NM333   | Valid 🔍 Not Valid 🔍   |     |                 |
| 6     | NOR 'ALIA BINTI RAMLAN    | Research 06022014                                      |         | Valid 🔍 Not Valid 🔍   |     |                 |
| 7     | NOR 'ALIA BINTI RAMLAN    | Medical research                                       | NM344   | Valid 🔍 Not Valid 🔍   |     |                 |
| 8     | Adlinda Alip              | Medical Students as Mediators of Change in Tobacco Use | NM3456  | Valid 🔍 Not Valid 🔍   |     |                 |
| 9     | Adlinda Alip              | ert                                                    | 56      | Valid 🔍 Not Valid 🔍   |     |                 |
| 10    | NOR 'ALIA BINTI RAMLAN    | Test Research febuari2014                              | 45667   | Valid 🔍 Not Valid 🔍   |     |                 |
|       |                           |                                                        |         | Submit Cancel         | ╡── | 3.Submit        |
|       |                           |                                                        |         |                       |     |                 |

4.3 Clinical Trial Aggreement(CTA) validation

| New R | esearch Application      |                                                        |            |                         | 1.Download CTA  |
|-------|--------------------------|--------------------------------------------------------|------------|-------------------------|-----------------|
| New   | Research Application NMI | RR.ID Validation CTA Verification Budget Verification  |            |                         |                 |
| No    | Name                     | Title                                                  | CTA File   | Action                  |                 |
| 1     | Adlinda Alip             | New medical research                                   |            | Approve 🔍 Not Approve 🔍 |                 |
| 2     | NOR 'ALIA BINTI RAMLAN   | Research Test 23012014                                 | $\bigcirc$ | Approve O Not Approve O | 2.Select action |
| 3     | NOR 'ALIA BINTI RAMLAN   | Research 24012014                                      | $\bigcirc$ | Approve 🔍 Not Approve 🔍 |                 |
| 4     | NOR 'ALIA BINTI RAMLAN   | asdasd                                                 |            | Approve 🔍 Not Approve 🔍 |                 |
| 5     | NOR 'ALIA BINTI RAMLAN   | Research 06022014                                      |            | Approve 🔍 Not Approve 🔍 |                 |
| 6     | NOR 'ALIA BINTI RAMLAN   | Medical research                                       |            | Approve 🔍 Not Approve 🔍 |                 |
| 7     | Adlinda Alip             | Medical Students as Mediators of Change in Tobacco Use |            | Approve 🔍 Not Approve 🔍 |                 |
| 8     | Adlinda Alip             | ert                                                    |            | Approve 🔍 Not Approve 🔍 |                 |
| 9     | NOR 'ALIA BINTI RAMLAN   | Test Research febuari2014                              |            | Approve 🔍 Not Approve 🔍 |                 |
| 10    | NOR 'ALIA BINTI RAMLAN   | Medical research 05032014                              |            | Approve 🔍 Not Approve 🔘 |                 |
|       |                          |                                                        |            | Submit Cancel           | 3.Submit        |

# 4.4 Budget validation

| Net | N Re | esearch Application     |                                                        | 1.Download f |                         |    |                 |
|-----|------|-------------------------|--------------------------------------------------------|--------------|-------------------------|----|-----------------|
|     | ew i | Research Application NM | IRR.ID Validation CTA Verification Budget Verificat    | ion          |                         | 1  |                 |
| [   | No   | Name                    | Title                                                  | Budget File  | Action                  |    |                 |
|     | 1    | Adlinda Alip            | New medical research                                   |              | Approve 🔍 Not Approve 🔍 | (  |                 |
|     | 2    | NOR 'ALIA BINTI RAMLAN  | Research Test 23012014                                 |              | Approve 🔍 Not Approve 🔍 | _  | 2.Select action |
|     | 3    | NOR 'ALIA BINTI RAMLAN  | Research 24012014                                      |              | Approve O Not Approve O | l  |                 |
|     | 4    | NOR 'ALIA BINTI RAMLAN  | asdasd                                                 |              | Approve O Not Approve O |    |                 |
|     | 5    | NOR 'ALIA BINTI RAMLAN  | Research 06022014                                      |              | Approve O Not Approve O |    |                 |
|     | 6    | NOR 'ALIA BINTI RAMLAN  | Medical research                                       |              | Approve 🔍 Not Approve 🔍 |    |                 |
|     | 7    | Adlinda Alip            | Medical Students as Mediators of Change in Tobacco Use |              | Approve 🔍 Not Approve 🔍 |    |                 |
|     | 8    | Adlinda Alip            | ert                                                    |              | Approve 🔍 Not Approve 🔍 |    |                 |
|     | 9    | NOR 'ALIA BINTI RAMLAN  | Test Research febuari2014                              |              | Approve O Not Approve O | (  |                 |
|     | 10   | NOR 'ALIA BINTI RAMLAN  | Medical research 05032014                              |              | Approve 🔍 Not Approve 🔍 |    | 3.Submit        |
|     |      |                         |                                                        |              | Submit Cancel           | _( |                 |

# 5.0 User Manual for SMEC (Medical Ethics Committee Secretariat)

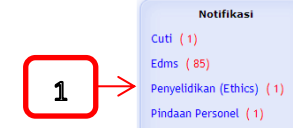

Semakan Medical Ethics Sekretariat(1)

Senarai Permohonan Penyelidikan Yang Perlu Disahkan

|     | NEW RESEARCH APPLICATION |                          |                              |                        |                  |                 |                 |                      |                  |                          |      |
|-----|--------------------------|--------------------------|------------------------------|------------------------|------------------|-----------------|-----------------|----------------------|------------------|--------------------------|------|
| No. | MECID.No                 | Project<br>Title         | Applicant                    | Date of application    | Approval<br>SMEC | Approval<br>HOD | Approval<br>CIC | Approval<br>Director | Approval<br>CMEC | Status                   |      |
| 1   | 20143-2                  | Test<br>research<br>2014 | NOR 'ALIA<br>BINTI<br>RAMLAN | 3/3/2014<br>3:31:17 PM |                  | $\checkmark$    | $\checkmark$    |                      |                  | Penerimaan<br>CIC-Terima | view |

|   | PREVIOUS RESEARCH APPLICATION |                  |           |                        |                  |                 |                 |                      |                  |        |
|---|-------------------------------|------------------|-----------|------------------------|------------------|-----------------|-----------------|----------------------|------------------|--------|
| N | o. MECID.No                   | Project<br>Title | Applicant | Date of<br>application | Approval<br>SMEC | Approval<br>HOD | Approval<br>CIC | Approval<br>Director | Approval<br>CMEC | Status |

|         |   | SECRETARIAT ACCEPTANCE             |   |
|---------|---|------------------------------------|---|
| Status  | : | Accept  Accept Return to applicant | 4 |
| Comment | : |                                    |   |
|         |   | SUBMIT RESET                       |   |

# 6.0 User Manual CMEC (Medical Ethics Committee Chairperson)

|                           | Notifika | si                       |                                                               | Sena                                                | rai Permol                                                                                                    | honan Pen                              | yelidikan `                | ang Perlu                 | Disahkan        |                            |        |
|---------------------------|----------|--------------------------|---------------------------------------------------------------|-----------------------------------------------------|----------------------------------------------------------------------------------------------------|----------------------------------------|----------------------------|---------------------------|-----------------|----------------------------|--------|
| Penyelidikan (Ethics) (1) |          |                          |                                                               |                                                     |                                                                                                    |                                        |                            |                           |                 |                            |        |
|                           |          |                          |                                                               | NEW R                                               | RESEARCH                                                                                                    | APPLICA                                | TION                       |                           |                 |                            |        |
| No.                       | MECID.No | Project<br>Title         | Applicant                                                     | Date of<br>application                              | Approval<br>SMEC                                                                                                    | Approval<br>HOD                        | Approval<br>CIC            | Approval<br>Director      | Approva<br>CMEC | Status                     |        |
| 1                         | 20143-2  | Test<br>research<br>2014 | NOR 'ALIA<br>BINTI<br>RAMLAN                                  | 3/3/2014<br>3:31:17 PM                              | <ul> <li>Image: A start of the start of the start of</li></ul> | $\checkmark$                           | <b>V</b>                   |                           |                 | Semakan<br>SMEC-<br>Terima | view   |
|                           |          |                          |                                                               |                                                     |                                                                                                    |                                        |                            |                           |                 |                            |        |
|                           |          |                          | ]                                                             |                                                     |                                                                                                    |                                        |                            |                           | 1               |                            |        |
|                           |          |                          |                                                               | PREVIOU                                             | S RESEAR                                                                                                    | CH APPLI                               | CATION                     |                           | 1               |                            |        |
| No.                       | MECID.No | Project<br>Title         | Applicant                                                     | PREVIOU<br>Date of<br>application                   | S RESEAR<br>Approval<br>SMEC                                                                                                    | CH APPLI<br>Approv<br>HOD              | CATION<br>/al Appro        | val App<br>Dire           | proval<br>ector | Approval<br>CMEC           | Status |
| No.                       | MECID.No | Project<br>Title         | Applicant                                                     | PREVIOU<br>Date of<br>application                   | S RESEAR<br>Approval<br>SMEC                                                                                                    | CH APPLI<br>Approv<br>HOD              | CATION<br>al Appro<br>CIO  | val App<br>Dire           | proval<br>ector | Approval<br>CMEC           | Status |
| No.                       | MECID.No | Project<br>Title         | Applicant                                                     | PREVIOU<br>Date of<br>application                   | S RESEAR<br>Approval<br>SMEC<br>AIRMAN/D                                                                                                    | CH APPLI<br>Approv<br>HOD              | CATION<br>/al Appro<br>CIO | PPROVAL                   | oroval<br>ector | Approval<br>CMEC           | Status |
| No.                       | MECID.No | Project<br>Title         | Applicant<br>MEDIC                                            | PREVIOU<br>Date of<br>application<br>CAL ETHICS CH  | S RESEAR<br>Approval<br>SMEC<br>AIRMAN/D                                                                                                    | CH APPLI<br>Approv<br>HOD<br>EPUTY CH/ | CATION<br>/al Appro<br>CIC | val App<br>Dir<br>PPROVAL | ector           | Approval<br>CMEC           | Status |
| No.                       | MECID.No | Project<br>Title         | Applicant<br>MEDIC                                            | PREVIOU<br>Date of<br>application<br>CAL ETHICS CH  | S RESEAR<br>Approval<br>SMEC<br>AIRMAN/D                                                                                                    | CH APPLI<br>Approv<br>HOD<br>EPUTY CH/ | AIRMAN A                   | PPROVAL                   | ector           | Approval<br>CMEC           | Status |
| No.                       | MECID.No | Project<br>Title         | Applicant<br>MEDIC.                                           | PREVIOU<br>Date of<br>application                   | S RESEAR<br>Approval<br>SMEC<br>AIRMAN/D                                                                                                    | CH APPLI<br>Approv<br>HOD              | AIRMAN A                   | PPROVAL                   | ector           | Approval<br>CMEC           | Status |
| No.<br>Statu              | MECID.No | Project<br>Title         | Applicant<br>MEDIC<br>e<br>e<br>or Meeting<br>d to Secretaria | PREVIOU<br>Date of<br>application<br>CAL ETHICS CH/ | S RESEAR<br>Approval<br>SMEC<br>AIRMAN/D                                                                                                    | CH APPLI                               | AIRMAN A                   | PPROVAL                   | ector           | Approval<br>CMEC           | Status |

SUBMIT RESET

# 7.0 User Manual for Table for Meeting

|       | Notifika         | si                       |                              | Sena                   | rai Permol       | nonan Pen       | yelidikan \     | ang Perlu            | Disahkan            |                                        |        |
|-------|------------------|--------------------------|------------------------------|------------------------|------------------|-----------------|-----------------|----------------------|---------------------|----------------------------------------|--------|
| ► Per | iyelidikan (Ethi | cs) (1)                  | Table for Meeting            |                        | 2                |                 |                 |                      |                     |                                        |        |
|       |                  |                          |                              | NEW                    | RESEARCI         | H APPLIC        | ATION           |                      |                     |                                        |        |
| No.   | MECID.No         | Project<br>Title         | Applicant                    | Date of<br>application | Approval<br>SMEC | Approval<br>HOD | Approval<br>CIC | Approval<br>Director | Approval<br>CMEC    | Status                                 |        |
| 1     | 20143-2          | Test<br>research<br>2014 | NOR 'ALIA<br>BINTI<br>RAMLAN | 3/3/2014<br>3:31:17 PM | <b>V</b>         | $\checkmark$    | <b>V</b>        |                      | O                   | Kelulusan<br>CMEC-Table<br>for meeting | view   |
|       |                  |                          |                              | DREVIO                 |                  |                 | ICATION         |                      |                     |                                        |        |
|       |                  | Ducie at                 |                              | PREVIO                 | US RESEA         |                 |                 |                      |                     |                                        |        |
| No.   | MECID.No         | Title                    | Applicant                    | application            | SMEC             | HOI             | D C             | roval A<br>IC I      | pproval<br>Director | CMEC                                   | Status |

|                 | TABLE FOR MEETING                          |   |
|-----------------|--------------------------------------------|---|
| Status          | : Approve                                  | 4 |
| Comment         | Do not Approve<br>Return to applicant<br>: | _ |
| Date of Meeting |                                            |   |

## 8.0 User Manual for Committee Members

#### 8.1 Committee Members (UMMC/FOM Staff)

2

Login to <u>my.ummc.edu.my</u>

| Notifikasi                |
|---------------------------|
| Aduan Pelanggan (18)      |
| Edms (29)                 |
| Harta (2)                 |
| Kehadiran (3)             |
| Laporan Insiden (5)       |
| Latihan/kursus (9)        |
| Luar Negara (1)           |
| Penyelidikan (Ethics) (1) |
| Tuntutan (76)             |

#### Senarai Permohonan Penyelidikan Yang Perlu Disahkan

Committee Review( 1 ) <-----

|     | NEW RESEARCH APPLICATION |                                 |                              |                         |                 |                 |                      |                  |                  |                                        |      |
|-----|--------------------------|---------------------------------|------------------------------|-------------------------|-----------------|-----------------|----------------------|------------------|------------------|----------------------------------------|------|
| No. | MECID.No                 | Project<br>Title                | Applicant                    | Date of<br>application  | Approval<br>HOD | Approval<br>CIC | Approval<br>Director | Approval<br>SMEC | Approval<br>CMEC | Status                                 |      |
| 1   | 20143-10                 | Medical<br>research<br>05032014 | NOR 'ALIA<br>BINTI<br>RAMLAN | 20/01/2014<br>15:07:16Y | <b>×</b>        | $\checkmark$    | -                    | <b>~</b>         | $\checkmark$     | Kelulusan<br>CMEC-Table<br>for meeting | view |

|     | PREVIOUS RESEARCH APPLICATION |                  |           |                        |                  |                 |                 |                      |                  |        |
|-----|-------------------------------|------------------|-----------|------------------------|------------------|-----------------|-----------------|----------------------|------------------|--------|
| No. | MECID.No                      | Project<br>Title | Applicant | Date of<br>application | Approval<br>SMEC | Approval<br>HOD | Approval<br>CIC | Approval<br>Director | Approval<br>CMEC | Status |

|           | COMMITTEE REVIEW | ) |
|-----------|------------------|---|
| Comment : |                  | 4 |
|           | SUBMIT RESET     | J |

#### 8.2 Committee Member (NON UMMC/FOM Staff)

Login to eservices.ummc.edu.my/iresearch

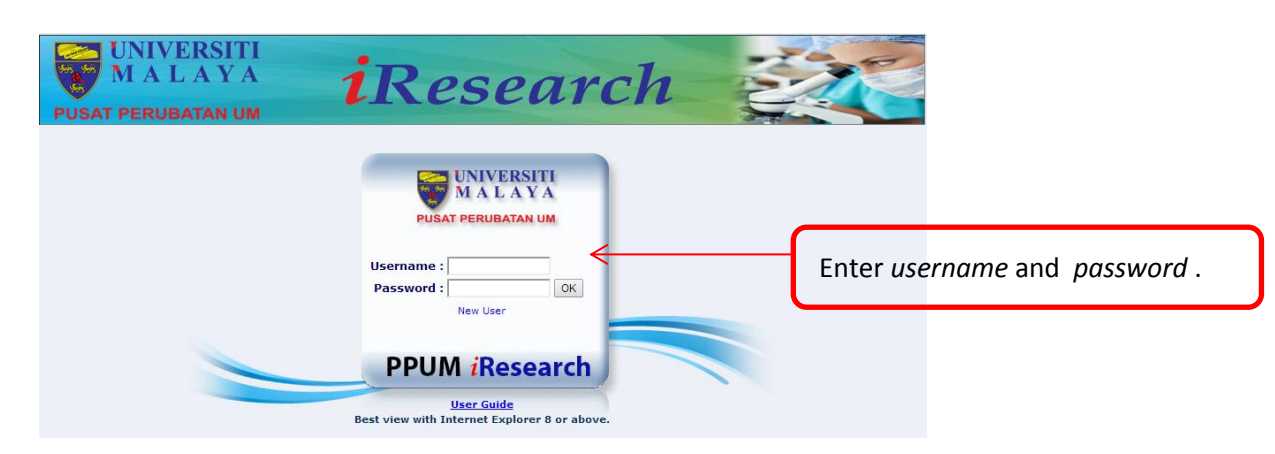

Notification :

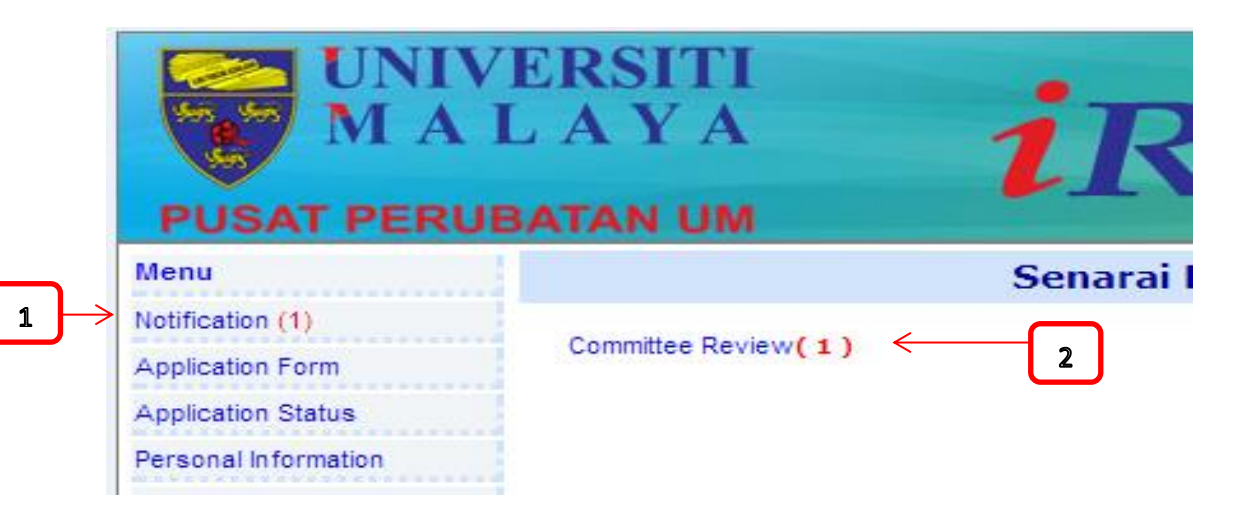

| NEW RESEARCH APPLICATION  |            |                                 |                           |                          |                  |                 |                      |                  |                     |                                     |        | ]          |
|---------------------------|------------|---------------------------------|---------------------------|--------------------------|------------------|-----------------|----------------------|------------------|---------------------|-------------------------------------|--------|------------|
| No                        | . MECID.No | Project Title                   | Applicant                 | Date of application      | Approval<br>HOD  | Approval<br>CIC | Approval<br>Director | Approval<br>SMEC | Approval<br>CMEC    | Status                              |        |            |
| 1                         | 20143-10   | Medical<br>research<br>05032014 | NOR 'ALIA<br>BINTI RAMLAN | 23-Jan-14<br>4:13:42 PMY | <b>×</b>         | <b>V</b>        | -                    | <b>~</b>         | <b>~</b>            | Kelulusan CMEC<br>Table for meeting | view   | <b>← 3</b> |
| DEVICUS RECEARCH ADDITION |            |                                 |                           |                          |                  |                 |                      |                  |                     |                                     |        |            |
| No                        | . MECID.No | Project<br>Title Ap             | oplicant D<br>app         | ate of<br>lication       | Approval<br>SMEC | Approv<br>HOD   | al Appro             | oval A<br>C C    | pproval<br>Director | Approval<br>CMEC                    | Status |            |
|                           |            |                                 |                           |                          | COMMITTE         | E REVIEW        |                      |                  |                     |                                     |        |            |
| Con                       | nment      | :                               |                           |                          |                  |                 |                      |                  |                     |                                     |        | 4          |
|                           |            |                                 |                           |                          | SUBMIT           | RESET           |                      |                  |                     |                                     |        | J          |